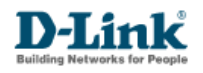

## Procedimento para configuração de Spanning Tree DES-3526

## Realização do procedimento através da Console Web

**1.** Clique na opção do menu do lado esquerdo em *"Configuration"*, após isso clique na opção **Spanning Tree** em **STP Bridge Global Settings**.

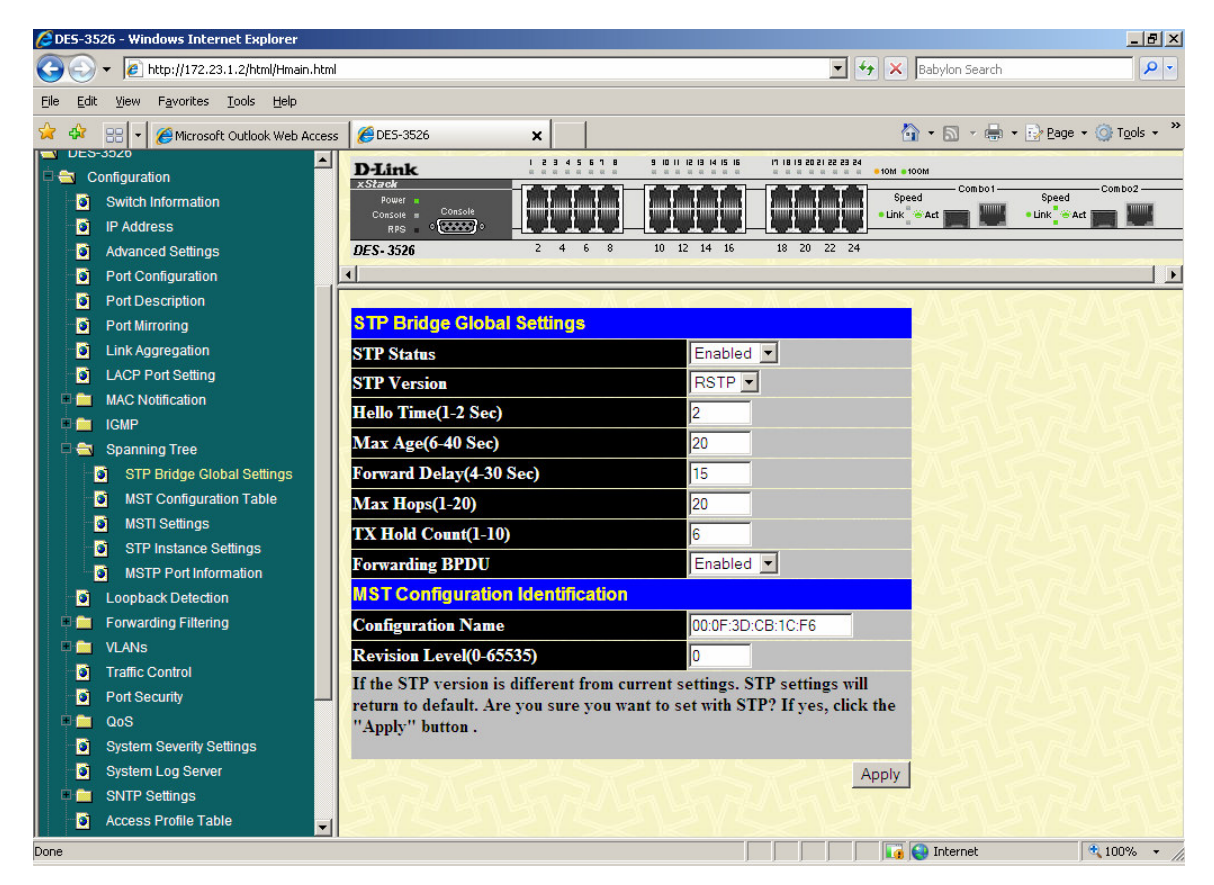

**2.** Após acessarmos a tela de configuração podemos observar as opções abaixo.

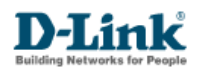

| 🔁 DES-3526 - Windows Internet Explorer |                                                 |                                                              |
|----------------------------------------|-------------------------------------------------|--------------------------------------------------------------|
|                                        | ntml                                            | 🔽 🐓 🗙 Babylon Search 🔎                                       |
| Eile Edit View Favorites Tools Help    |                                                 |                                                              |
| 🚖 💠 🔡 🗸 🌽 Microsoft Outlook Web Act    | cess 6 DES-3526                                 | 🟠 🔹 🗟 👻 🖶 Page 🔹 🎯 Tools 🔹                                   |
| UES-3920                               |                                                 | 2 13 14 15 16 17 18 19 20 21 22 23 24                        |
| Configuration                          |                                                 | Combo1 Combo2                                                |
| Switch Information                     | Power Console                                   | speed speed speed speed                                      |
| IP Address                             |                                                 | 14 15 18 20 22 24                                            |
| Advanced Settings Rot Configuration    |                                                 |                                                              |
| Port Conliguration                     |                                                 |                                                              |
| Port Description                       | STP Bridge Global Settings                      | Via Va Na Na Na Na Na Na Na Na Na Na Na Na Na                |
| Link Aggregation                       | STP Status                                      | Enabled -                                                    |
| LACP Port Setting                      | STP Version                                     |                                                              |
| 🖷 🚞 MAC Notification                   |                                                 |                                                              |
| 🗉 🧰 IGMP                               | Hello Time(1-2 Sec)                             |                                                              |
| 🗏 🚍 Spanning Tree                      | Max Age(6-40 Sec)                               | 20                                                           |
| STP Bridge Global Settings             | Forward Delay(4-30 Sec)                         | 15 Vin Un No Un L                                            |
| MST Configuration Table                | Max Hops(1-20)                                  | 20                                                           |
| MSTI Settings                          | TX Hold Count(1-10)                             |                                                              |
| STP Instance Settings                  | Forwarding BPDU                                 | Enabled -                                                    |
| MSTP Port Information                  | MST Configuration Identification                |                                                              |
| Forwarding Filtering                   | Configuration Name                              | 00:0E:3D:CB:1C:E6                                            |
| ULANS                                  | Partician Lawal(0.65525)                        |                                                              |
| Traffic Control                        | Kevision Level(0-05555)                         |                                                              |
| Port Security                          | If the STP version is different from current se | strings. SIP settings will<br>st with STP? If yes, click the |
| 🔹 🧰 QoS                                | "Apply" button .                                |                                                              |
| System Severity Settings               |                                                 |                                                              |
| System Log Server                      |                                                 | Apply                                                        |
| SNTP Settings                          | Un AL Un La AL Un L                             | a su un un su un un su un un                                 |
| Access Profile Table                   |                                                 | *                                                            |
| Done                                   |                                                 | 📑 💽 Internet 🔍 100% 👻                                        |

**3.** Habilite o campo **STP Status** para <u>*Enable*</u> e <u>*STP version*</u> para versão de STP de sua necessidade, no caso utilizaremos o <u>*STP*</u> como exemplo.

- STP Status Enable.
- STP Version stp,mstp,rstp STP.

Seguem a descrição dos campos disponíveis para configuração, utilizando-os conforme a necessidade.

- Hello Time – Intervalo de envio entre os BPDU's do bridge Root.

- Max. Age – Tempo que os bridges irão aguardar os BPDU's do Root antes de iniciarem o envio de seus próprios BPDU's a todos na rede.

- Forward Delay – Tempo que será gasto pelo bridge na função listen antes de mudar de block para forward.

- Max. Hops – Maximo de "pulos" aceito na estrututa STP.

- **Tx Hold Count** – Quantidade maxima de Hello packets que será enviado por intervalo.

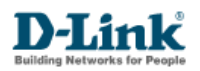

4. Podemos encontrar algumas configurações adicionais no menu MSTP Port Information e verificar seu status como observamos abaixo.

| 🖉 DES-3526 - Windows Internet Explorer |       |                |          |              |                        |                  |                      |                |                            |
|----------------------------------------|-------|----------------|----------|--------------|------------------------|------------------|----------------------|----------------|----------------------------|
|                                        | h     |                |          |              |                        |                  | • + <sub>7</sub> × [ | Babylon Search | <b>₽</b> -                 |
| Eile Edit View Favorites Iools Help    |       |                |          |              |                        |                  |                      |                |                            |
| 😪 💠 🔡 🗸 🌈 Microsoft Outlook Web Acces  | s 🛛 🏉 | DES-3526       | ×        |              |                        |                  | 6                    | • 🗟 • 🖶 • 🔂 B  | age 🗸 🍥 T <u>o</u> ols 🗸 » |
| UE5-3020                               | D-    | Link           | 1 2 3    | 45678        | 9 10 11 12 13 14 15 16 | 11 18 19 20 21 3 | 101 a MOL            | <b>1</b> M     |                            |
| Configuration                          | ×St.  | ack            | TT       |              | ГТТТТ                  | - CTT            | Speed                | Combo1 Spe     | eed Combo2                 |
| D IP Address                           | c     | onsole Console |          |              |                        |                  | • Link 🤞             | Act Cink       | Act The second             |
| Advanced Settings                      | DES   | - 3526         | 2 4      | 1 6 8        | 10 12 14 16            | 18 20 2          | 2 24                 |                |                            |
| Port Configuration                     | 1     |                |          |              |                        |                  |                      | U              |                            |
| Port Description                       |       | $\sim M \ll$   | 1        | <u>∽ ∦ «</u> |                        | » M = 1          |                      | MENT           |                            |
| Port Mirroring                         | ST    | P Port Setting | s        |              |                        |                  |                      |                |                            |
| Link Aggregation                       |       |                | Externa  | l Hollo      |                        | Rostrict         | od Rostricto         | d Forward      |                            |
| LACP Port Setting                      | Fro   | m To           | Cost     | Time         | MigrateEdge            | Role             | TCN                  | P2P BPDU       | State                      |
| 🖷 🧰 MAC Notification                   |       |                | (0=Auto  |              |                        |                  |                      |                |                            |
| 🖹 🧰 IGMP                               |       |                |          |              | Yes 🛀   Faise          | ▲ Faise ▲        | Faise                | Auto           | Enabled                    |
| 🗏 🔄 Spanning Tree                      |       | M. W.          | A COM    |              | A. A.                  |                  |                      | T A C          | Apply                      |
| STP Bridge Global Settings             | MS    | TP Port Infor  | mation T | able         |                        |                  |                      |                |                            |
| MST Configuration Table                |       |                | Hello    |              | Restricted             | Restricted       |                      |                | Port                       |
| STR Instance Settings                  | Por   | tExternal Cost | Time     | Edge         | Role                   | TCN              | P2P                  | Forward BPDU   | STP                        |
| MSTP Port Information                  | 1     | AUTO/200000    | 2/2      | False/No.    | Falce                  | Falce            | Auto/Vec             | Falca          | Enabled                    |
| Loopback Detection                     |       | AUTO/200000    | 2/2      | Talse/NO     | T-1                    | T also           | Auto Vez             | Talse          | Enabled                    |
| Forwarding Filtering                   | 2     | AUTO/200000    | 2/2      | False/INO    | Faise                  | Faise            | Auto/res             | False          | Enabled                    |
| ULANS                                  | 5     | AUTO/200000    | 2/2      | False/No     | False                  | False            | Auto/Yes             | False          | Enabled                    |
| Traffic Control                        | 4     | AUTO/200000    | 2/2      | False/No     | False                  | False            | Auto/Yes             | False          | Enabled                    |
| Port Security                          | 5     | AUTO/200000    | 2/2      | False/No     | False                  | False            | Auto/Yes             | False          | Enabled                    |
| 🖷 🧰 QoS                                | 6     | AUTO/200000    | 2/2      | False/No     | False                  | False            | Auto/Yes             | False          | Enabled                    |
| System Severity Settings               | 7     | AUTO/200000    | 2/2      | False/No     | False                  | False            | Auto/Yes             | False          | Enabled                    |
| System Log Server                      | 8     | AUTO/200000    | 2/2      | False/No     | False                  | False            | Auto/Yes             | False          | Enabled                    |
| SNTP Settings                          | 9     | AUTO/200000    | 2/2      | False/No     | False                  | False            | Auto/Yes             | False          | Enabled 👻                  |
| Access Profile Table                   |       |                |          |              |                        |                  |                      |                |                            |
| Done                                   |       |                |          |              |                        |                  |                      | 🔋 Internet     | 💐 100% 🔻 🎢                 |

Além de poder criar um range de portas podemos ainda definir por qual porta será a saída do link, isso é possível através do Custo (depende da velocidade da porta), para efetuarmos testes teremos que encontrar qual a porta de Backup e qual a porta principal de comunicação, após isso desabilitamos a porta principal e verificamos se a porta backup assume a comunicação.

- Edge – Configuração para portas que estejam conectadas estações

de trabalho por exemplo e que caso sejam alteradas podem

rapidamente ir para o estado de forwarding.

 - P2P – No caso de portas ligadas entre duas bridges que não sofreram alteração, também tem a finalidade de agilizar o status para forwarding.

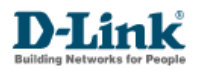

## Realização do procedimento através da Console CLI

1. Habilite o spanning tree com comando a seguir:

" enable stp "

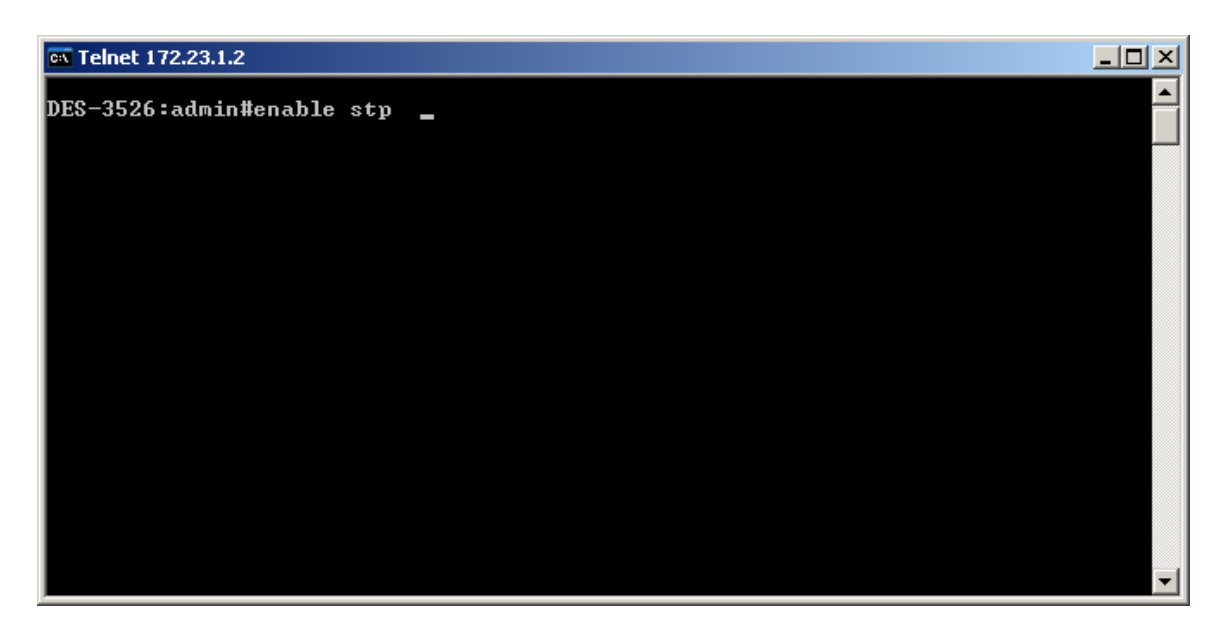

**2.** Configure o spanning tree em todas as portas com o comando a seguir. " config stp ports <range port> state enable "

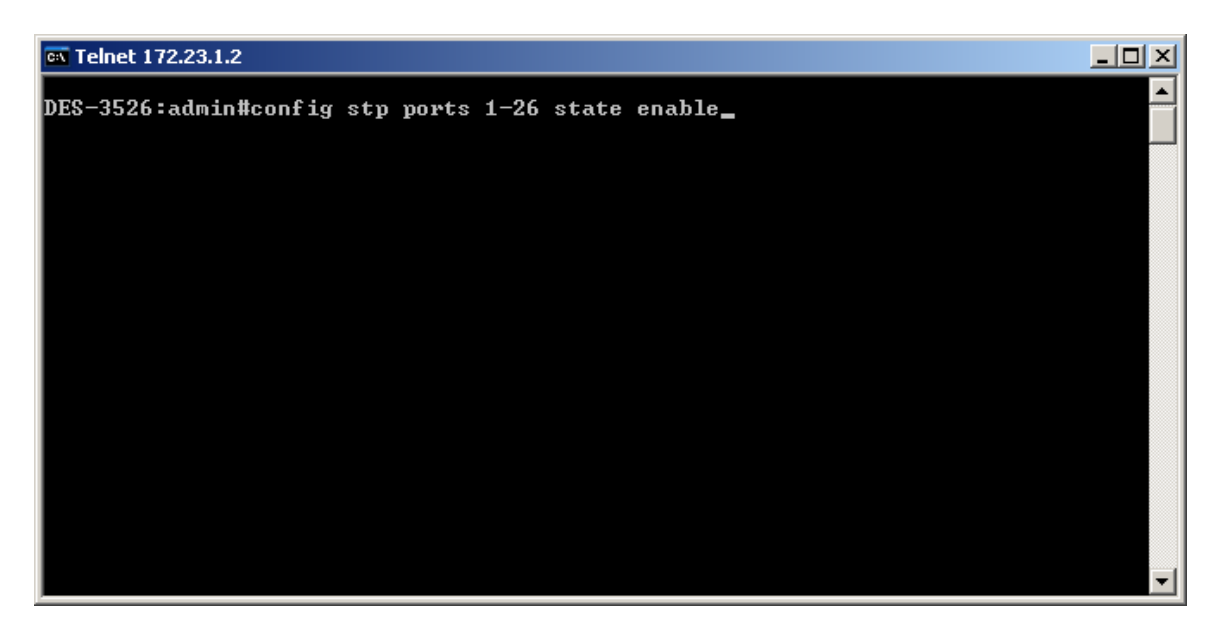

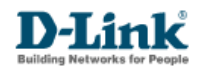

4. Configure a versão do spanning tree com o comando a seguir: " config stp version <stp version>"

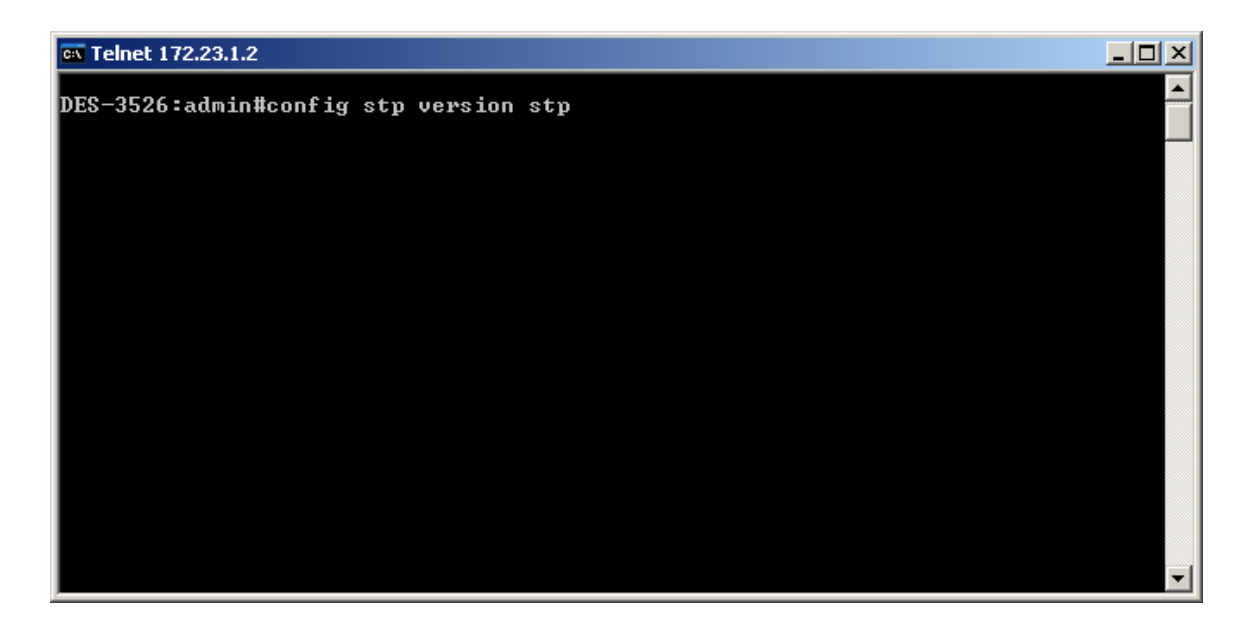